## Подключение клиента Thunderbird к почтовому серверу CommuniGate Pro

- 1. Открыть приложение Thunderbird
- 2. В появившемся окне заполнить поля:
- 1) Ваше полное имя
- 2) Адрес электронной почты
- 3) Пароль

По завершению выбрать пункт "Настроить вручную"

| ом                                                      | 👰 Настройка учётной заг                                                                                   | иси 🗙                                                                                |                                              |
|---------------------------------------------------------|----------------------------------------------------------------------------------------------------|--------------------------------------------------------------------------------------|----------------------------------------------|
|                                                         |                                                                                                    |                                                                                      |                                              |
| Настройк                                                | а имеющейся у ва                                                                                          | с учётной запи                                                                       | си электронной почты                         |
| Чтобы использов<br>Thunderbird авто<br>Thunderbird авто | ать текущий адрес электронной поч<br>матически выполнит поиск рабочей<br>матически выполнит поиск рабочей | іты, введите свои учетные да<br>и рекомендованной конфиг<br>и рекомендованной конфиг | анные.<br>урации сервера.<br>урации сервера. |
| Ваше полное имя                                         |                                                                                                    |                                                                                      |                                              |
| Иванов Иван Ива                                         | нович                                                                                                    | 0                                                                                    |                                              |
| Адрес электронно                                        | і почты                                                                                                   |                                                                                      | $\bigcirc$ R                                 |
| ivan.ivanov@egov                                        | бб.ru                                                                                                    | ()                                                                                   |                                              |
| Пароль                                                  |                                                                                                    |                                                                                      |                                              |
| ••••••                                                  | •                                                                                                    | ø                                                                                    | CO Start                                     |
| 🗸 Запомнить пар                                         | оль                                                                                                    |                                                                                      | Star Cost                                    |
| Настроить вручну                                        | о Отмена                                                                                                  | Продолжить                                                                           |                                              |
|                                                         |                                                                                                    |                                                                                      |                                              |

- 3. Заполнить поля "сервер входящей почты":
- 1) Протокол ІМАР
- 2) Имя сервера post.egov66.ru
- 3) Порт -143
- 4) Защита соединения STARTTLS
- 5) Метод аутентификации Kerberos / GSSAPI
- 6) Имя пользователя адрес электронной почты

Заполнить поля "сервер исходящей почты":

- 1) Имя сервера post.egov66.ru
- 2) Порт 25
- 3) Защита соединения STARTTLS
- 4) Метод аутентификации Kerberos / GSSAPI
- 5) Имя пользователя адрес электронной почты

По окончанию заполнения нажать "Перетестировать", затем "Готово"

| <ul> <li>При проверке указанного сервера были найдены следующие<br/>настройки:</li> </ul> |                         |             |               |  |
|-------------------------------------------------------------------------------------------|-------------------------|-------------|---------------|--|
| Параметры сервера                                                                         |                         |             |               |  |
| СЕРВЕР ВХОДЯЩЕЙ ПОЧТЫ                                                                     |                         |             |               |  |
| Протокол:                                                                                 | IMAP                    |             | ~             |  |
| Имя сервера:                                                                              | post.egov66.ru          |             |               |  |
| Порт:                                                                                     | 143 🔨                   | 143         |               |  |
| Защита соединения:                                                                        | STARTTLS                | ~           |               |  |
| Метод аутентификации:                                                                     | Kerberos /              | GSSAPI      | ~             |  |
| Имя пользователя:                                                                         | ivan.ivanov@egov66.ru   |             |               |  |
| СЕРВЕР ИСХОДЯЩЕЙ ПОЧТЫ                                                                    |                         |             |               |  |
| Имя сервера:                                                                              | post.egov66.ru          |             |               |  |
| Порт:                                                                                     | 25                      | ]           |               |  |
| Защита соединения:                                                                        | STARTTLS                |             | ~             |  |
| Метод аутентификации:                                                                     | Kerberos / GSSAPI 🛛 🗸 🗸 |             | ~             |  |
| Имя пользователя:                                                                         | ivan.ivanov@egov66.ru   |             |               |  |
|                                                                                           |                         | Дополнителы | ная настройка |  |
| Перетестировать                                                                           |                         | Отмена      | Готово        |  |

4. В появившемся окне выбрать пункт "Подключится к адресной книге LDAP"

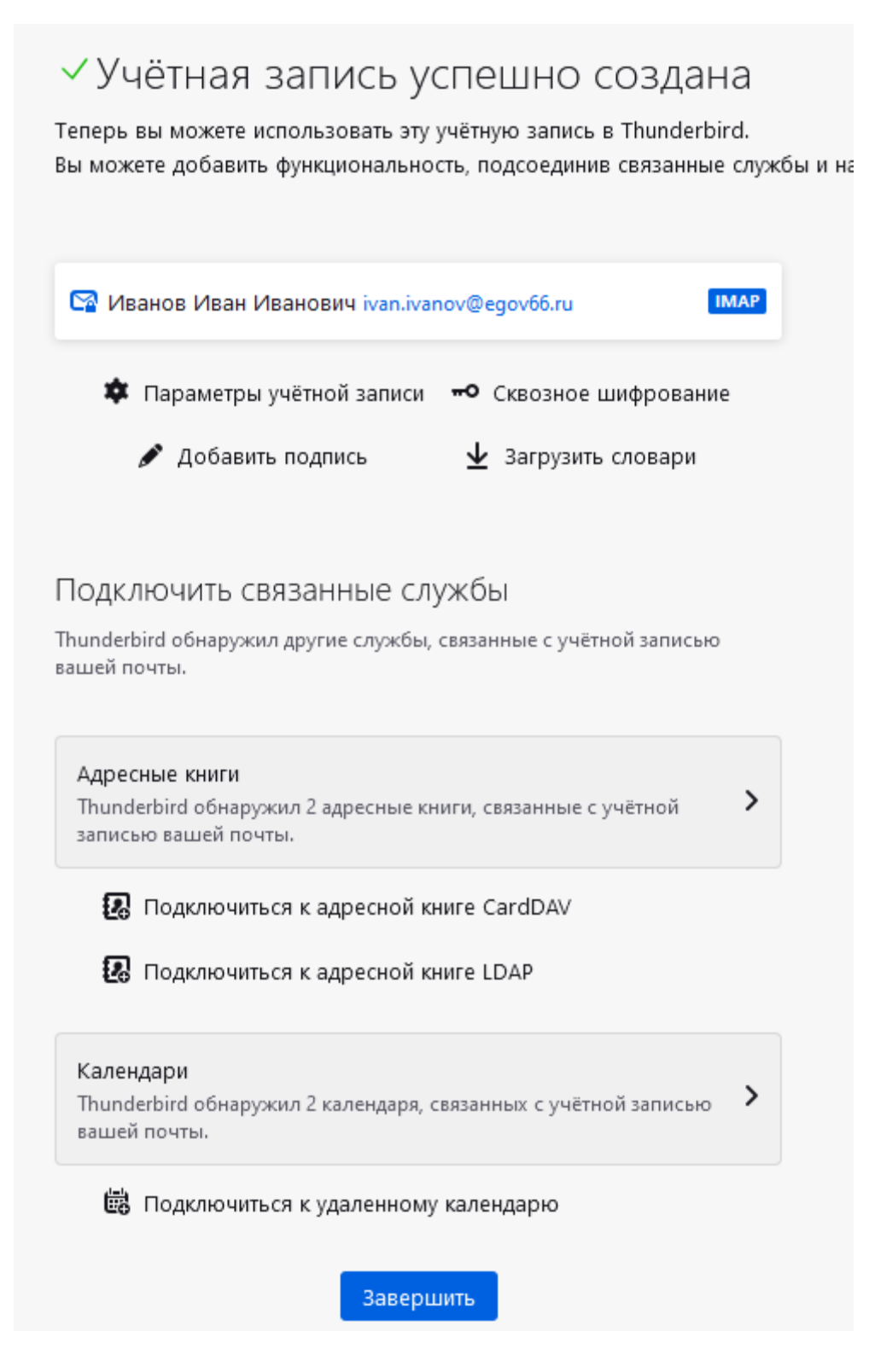

- 5. В открывшемся окне заполнить поля:
- 1) Название pso.local
- 2) Имя сервера pso.local
- 3) Корневой элемент (Base DN) dc=pso,dc=local
- 4) Имя пользователя (Bind DN) в виде pso\имя\_учетной\_записи

| Основное Автономно Доп              | олнительно      |               |
|-------------------------------------|-----------------|---------------|
| <u>Н</u> азвание:                   | pso.local       |               |
| Имя <u>с</u> ервера:                | pso.local       |               |
| <u>К</u> орневой элемент (Base DN): | dc=pso,dc=local | <u>Н</u> айти |
| <u>П</u> орт:                       | 389 🛇           |               |
| Имя <u>п</u> ользователя (Bind DN): | pso\ivan.ivanov |               |
| Использовать защищённое с           | рединение (SSL) |               |

- 6. Во вкладке "Дополнительно" заполнить поле:
- Фильтр поиска (mail=\*)

По окончанию заполнения нажать "Ок"

| Новый каталог LDAP              |               |              |           | ×      |
|---------------------------------|---------------|--------------|-----------|--------|
|                                 |               |              |           |        |
| Основное Автономно              | Дополнительно |              |           |        |
| Не <u>в</u> озвращать более чем |               | 100 쉱 резу   | льтатов   |        |
| <u>О</u> бласть поиска:         | C             | Один уровень | Поддерево |        |
| <u>Ф</u> ильтр поиска:          | (ma           | ail=*)       |           | .:     |
| С <u>п</u> особ аутентификации: | П             | ростой       |           | $\sim$ |
|                                 |               |              |           |        |
|                                 |               |              | ОК        | Отмена |

7. При первом поиске в адресной книге потребуется ввести пароль от учетной записи

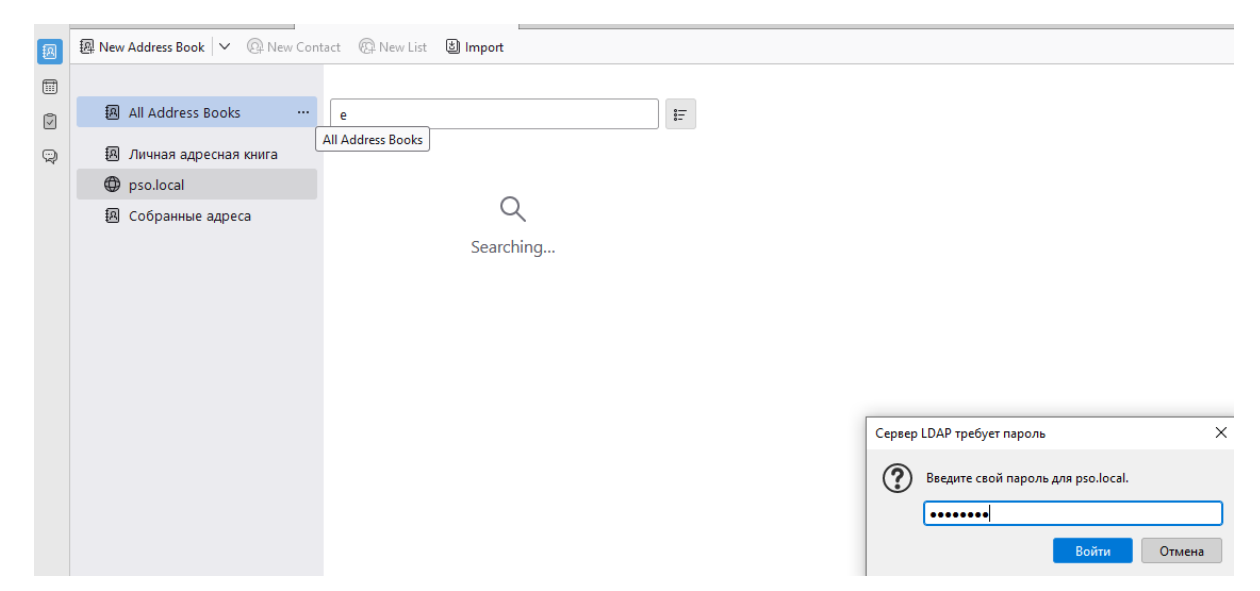

8. В меню календаря создайте новый календарь, выберите "В сети" и нажмите "Следующее"

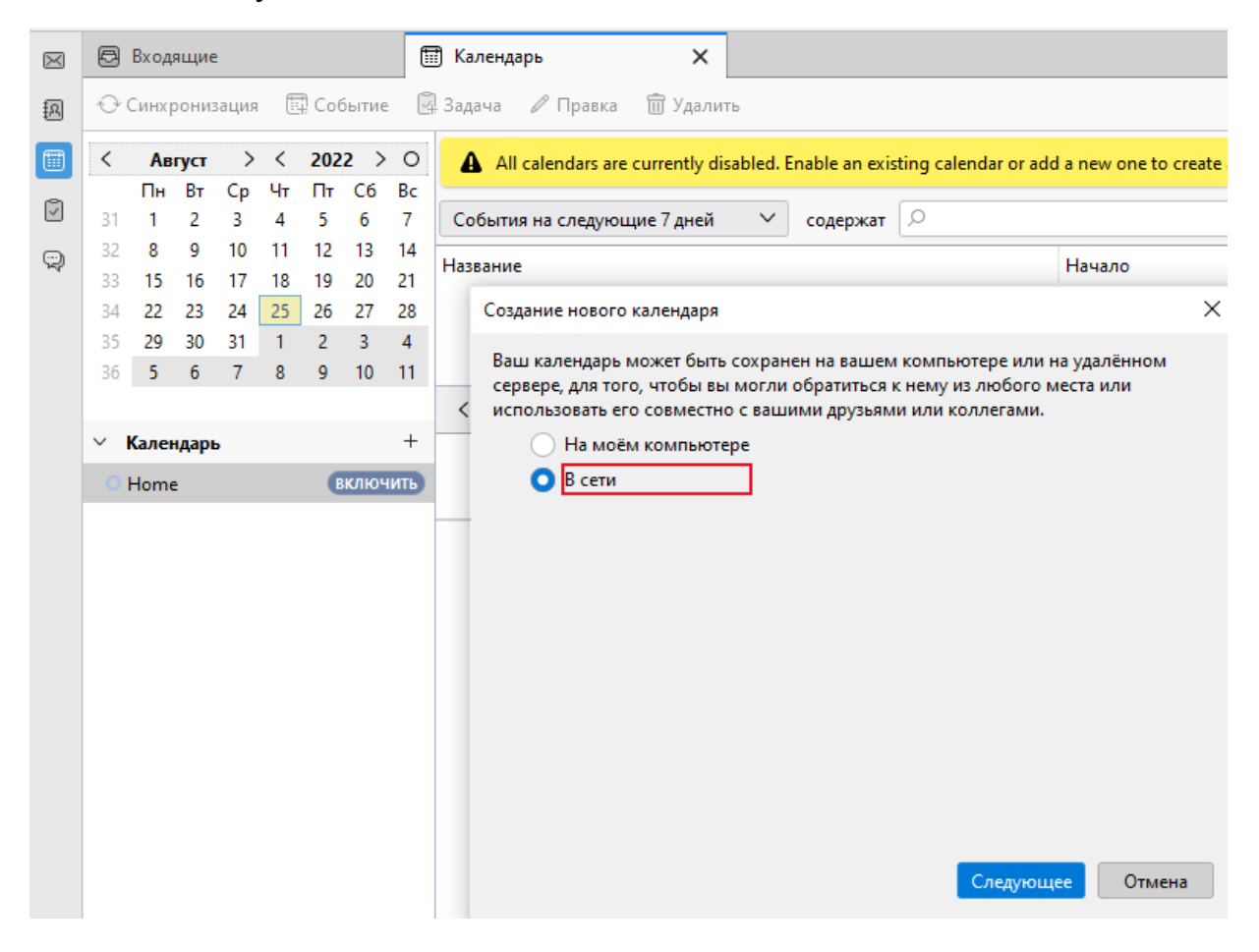

- 9. В открывшемся окне укажите:
- 1) Имя пользователя
- 2) Aдpec <u>https://post.egov66.ru/CalDAV/Calendar.ics</u>
- 3) Снимите выделение с "Работать автономно"

По завершению нажмите "Найти календари"

| Создание нового календаря |              |                 |                         |        |
|---------------------------|--------------|-----------------|-------------------------|--------|
| Имя пользователя:         | ivan.ivanov  |                 |                         |        |
| Адрес:                    | https://post | .egov66.ru/Call | DAV/Calendar.ics        |        |
|                           | Для это      | го адреса не тр | ребуются учётные данн   | ње     |
|                           | Работат      | ь автономно     |                         |        |
|                           |              |                 |                         |        |
|                           |              |                 |                         |        |
|                           |              |                 |                         |        |
|                           |              |                 |                         |        |
|                           |              |                 |                         |        |
|                           |              |                 |                         |        |
|                           |              |                 |                         |        |
|                           |              |                 |                         |        |
|                           |              |                 |                         |        |
|                           |              | Н <u>а</u> зад  | Найт <u>и</u> календари | Отмена |
|                           |              |                 |                         |        |

10. В открывшемся окне введите пароль от почтового ящика

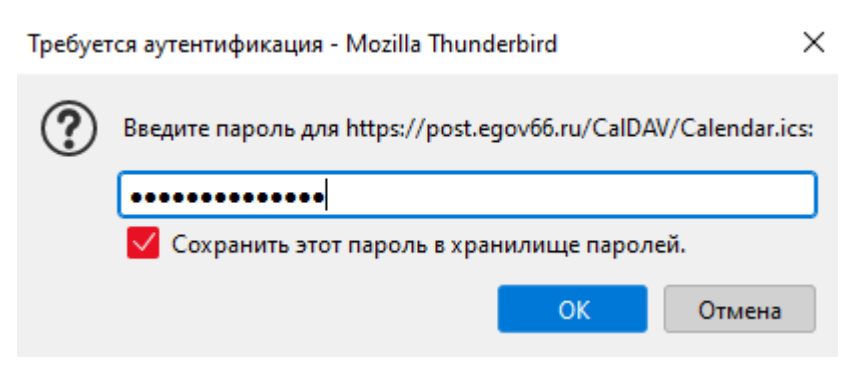

11. В открывшемся окне введите нажмите "Подписаться"

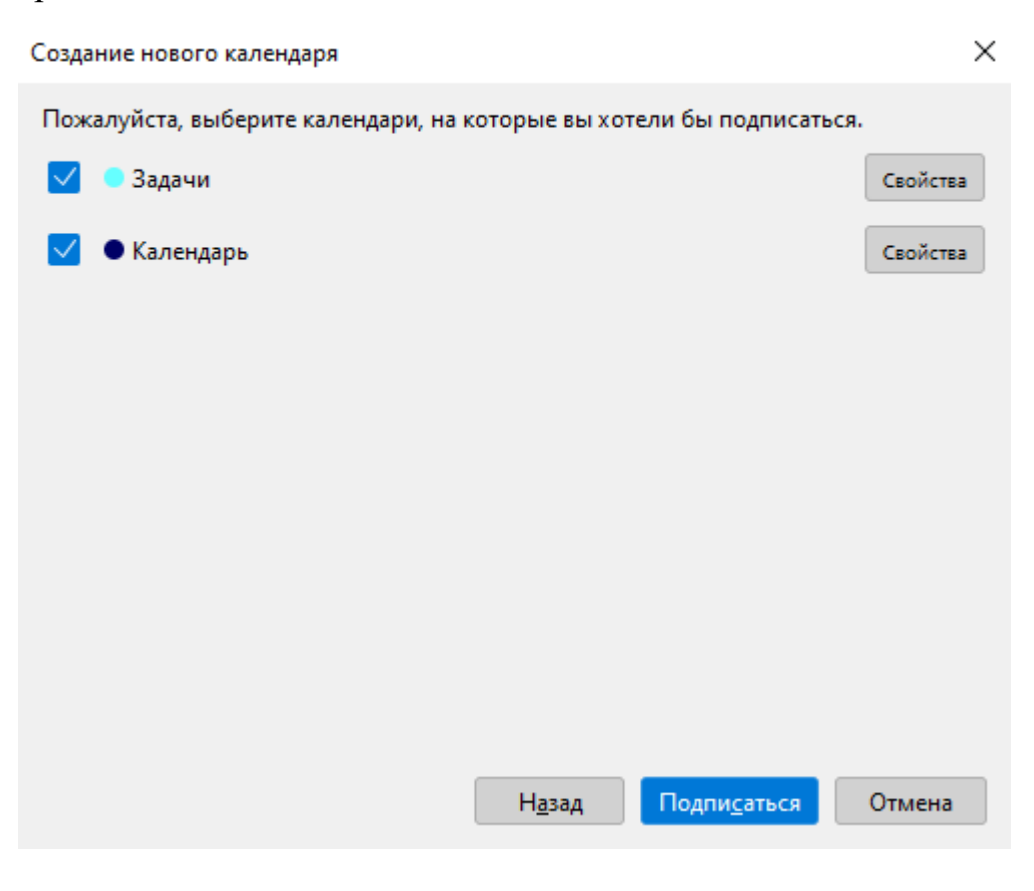